Level 4

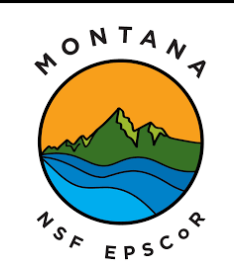

This material is based upon work supported in part by the National Science Foundation EPSCoR Cooperative Agreement OIA-1757351. Any opinions, findings, and conclusions or recommendations expressed in this material are those of the author(s) and do not necessarily reflect the views of the National Science Foundation.

## Data loggers

We want to go out and collect data from the world. We could take our Arduino circuit and a laptop out to collect data, but that

gets challenging with all the equipment and the fear of dropping your laptop. There is the current trend of using IoT (Internet of Things) to send data via the internet, which works great when there is good internet. Out here in Montana, internet connection is not guaranteed. So we will save data locally but using a data logger SD card module. This device will allows us to save data to a micro sd card for us to pull later.

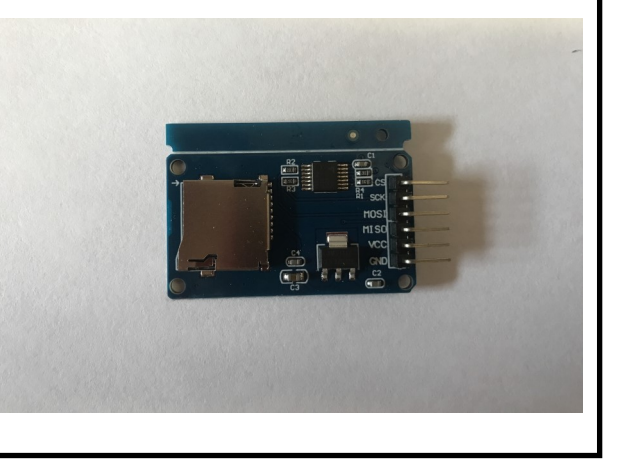

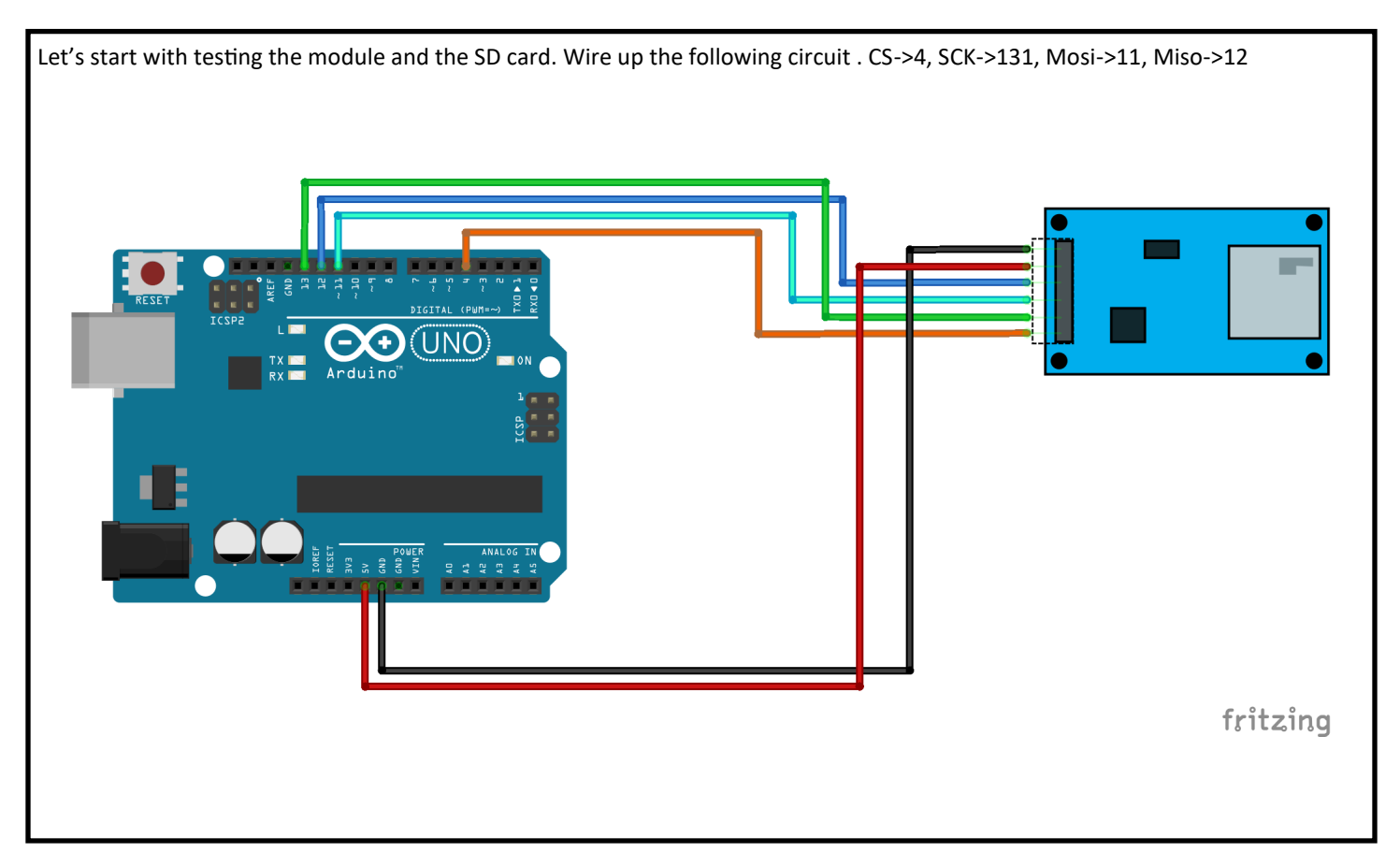

Once you have the SD card module wired up, we can write some code to test the circuit. Copy the code and upload it to the Arduino board. This code is also under examples in the SD card library.

Upload the code to the Arduino board and open the serial monitor. If everything is working correctly, you should see the results shown below. If you get an error message you might have to reformate your SD card (see formatting steps in the instruction video) or your SD card is damaged.

If you have an successful test you should be able to pull the SD card and open the file on the pc. It will should up as a .txt file.

We will break down the code in the next circuit.

💿 COM5

Initializing SD card...initialization done. Writing to test.txt...done. test.txt: testing 1, 2, 3. testing 1, 2, 3.

Autoscroll Show timestamp

```
#include <SPI.h>
 #include <SD.h>
 File myFile;
 void setup() {
  Serial.begin(9600);
  while (!Serial) {
    ;
   }
   Serial.print("Initializing SD card...");
   if (!SD.begin(4)) {
     Serial.println("initialization failed!");
    while (1);
   1
   Serial.println("initialization done.");
   myFile = SD.open("test.txt", FILE WRITE);
   if (myFile) {
    Serial.print("Writing to test.txt...");
    myFile.println("testing 1, 2, 3.");
    myFile.close();
    Serial.println("done.");
   } else {
     Serial.println("error opening test.txt");
   1
   myFile = SD.open("test.txt");
   if (myFile) {
     Serial.println("test.txt:");
    while (myFile.available()) {
       Serial.write(myFile.read());
     1
    myFile.close();
  } else {
    Serial.println("error opening test.txt");
  1
}
void loop() {
  // nothing happens after setup
1
```

This next circuit we are going to build will collect temperature data for us at a set interval of time (roughly 10 seconds). This circuit is great when you need to step away but need continuous data collection. You will need a the TMP36, LCD (with I2C), and the data logger. Most of the circuit you will recognize as it is the same temperature sensor from the previous level.

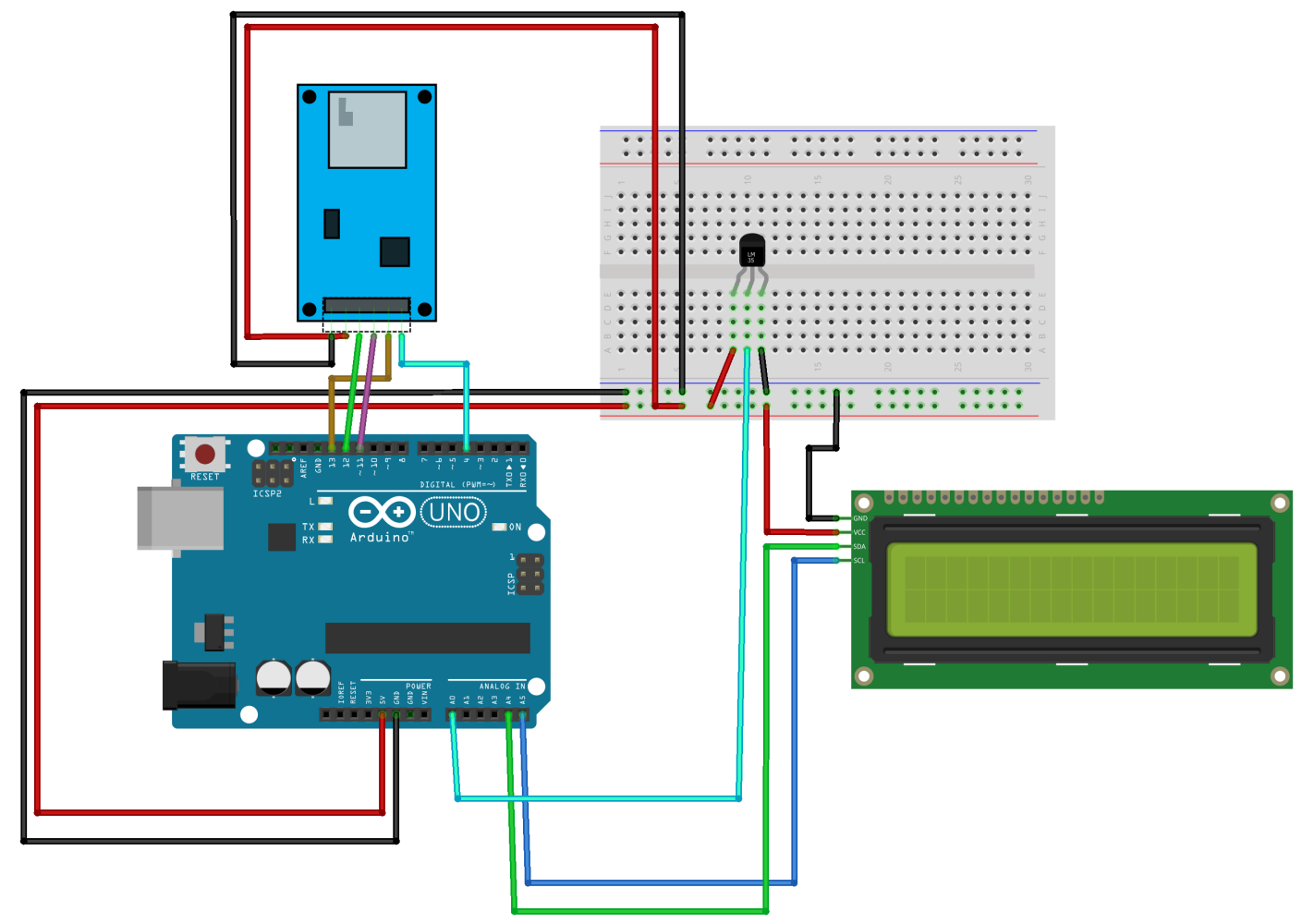

fritzing

Once you have the circuit built, we can move onto the code. You will notice that the code is starting to get pretty complex. I will break down sections of the code that are new to this project. The code will be on the next 2 pages.

```
All the libraries
we will be using
in this code
              #include <Wire.h>
              #include <LiquidCrystal I2C.h>
              #include <SPI.h>
              #include <SD.h>
                                                                     Setup of the LCD object
              LiquidCrystal I2C lcd(0x27,16,2);
              float voltage = 0;
                                                                   Declaring variables for the code
              float degreesC = 0;
              float degreesF = 0;
              const int chipSelect = 4;
             void setup() {
                                                          Start up the lcd and turn on the LED back
                lcd.init();
                                                          light
                lcd.backlight();
                if (!SD.begin(chipSelect)) {
                 lcd.clear();
                 lcd.setCursor(0,0);
                 lcd.print("Card failed, or not present");
                  // don't do anything more:
                  while (1);
                }
                lcd.clear();
                 lcd.setCursor(0,0);
                 lcd.print("card initialized.");
                 delay(5000);
                 lcd.clear();
              }
                                                        This is a check of the SD card. If the card is good
                                                        and ready, you will get a card initialized message.
                                                        But if the card is missing or bad you will get a car
                                                        failed, or not present message and the program
                                                        stops until the error is fixed.
```

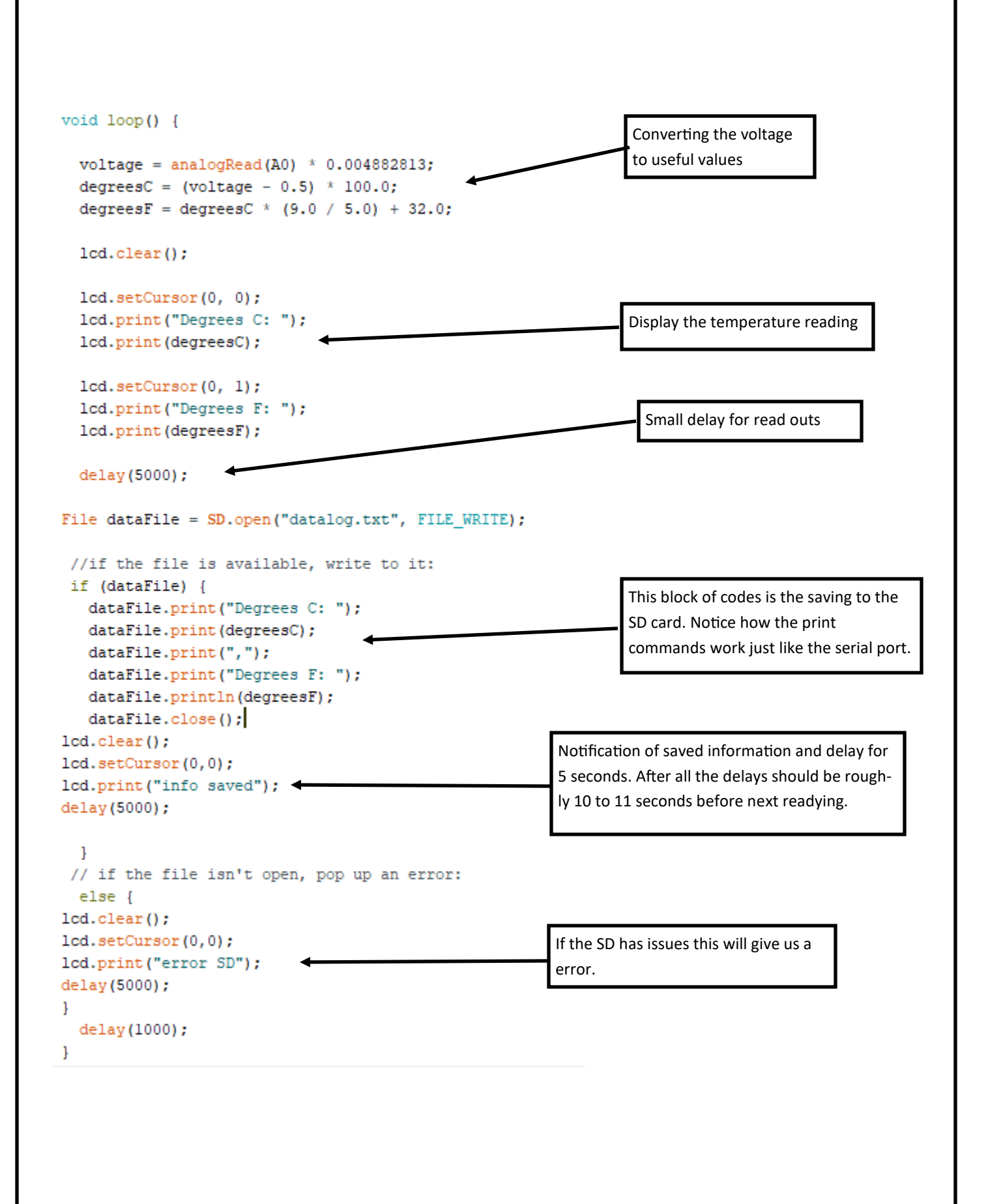

When you have the code ready and uploaded, the circuit will start working right away. You should see the circuit go through its setup code. If everything is ready you should see something like in the image below.

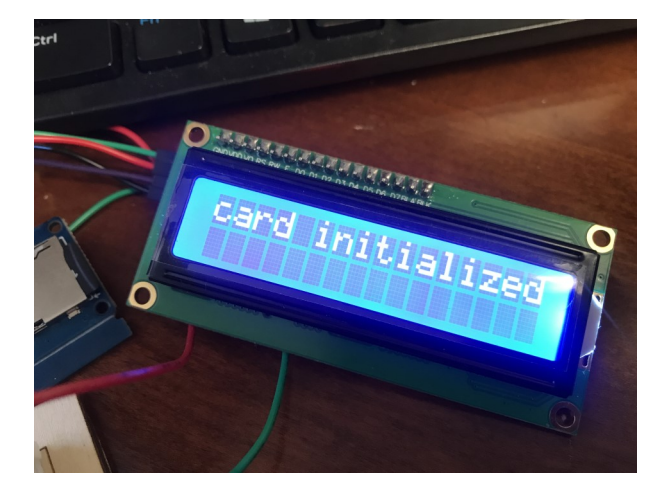

After the setup, the circuit will take a temperature reading and will display on the LCD.

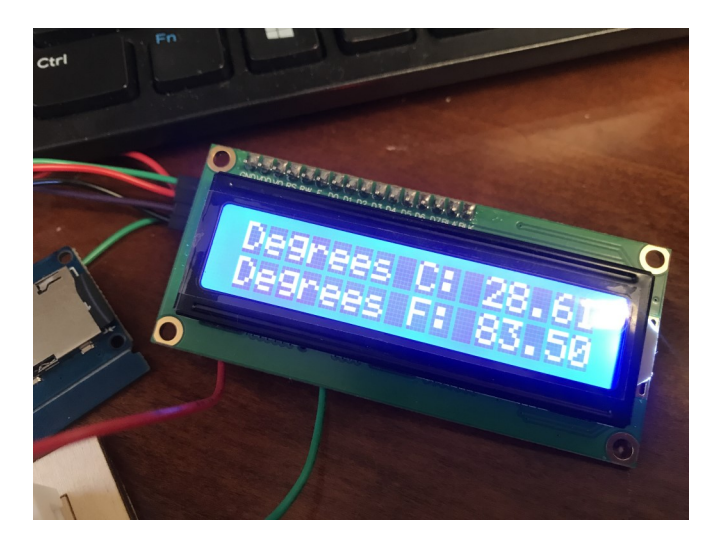

The circuit will save the data to a SD card and you will get a messaging them us that the information was successfully saved.

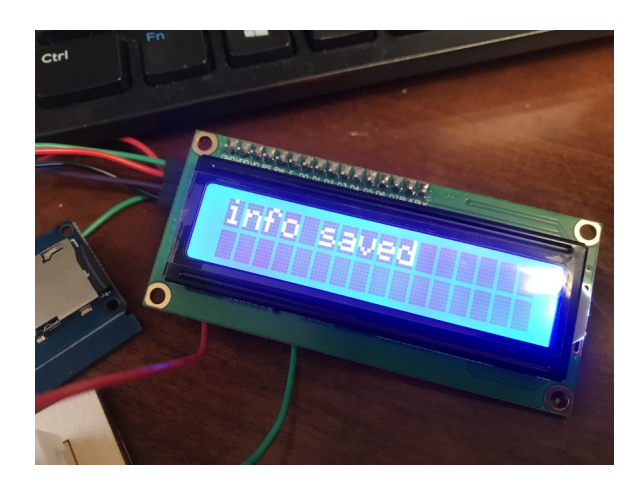

| This PC > USB Drive (D:)  |                                                                                                    |                      |                                  | ~        | ē      | 🔎 Sea |
|---------------------------|----------------------------------------------------------------------------------------------------|----------------------|----------------------------------|----------|--------|-------|
| Name                      | Date modified                                                                                                    |                      | Туре                             | Size     |        |       |
| DATALOG.TXT               | 1/1/2000 12:00 AM                                                                                                    |                      | Text Document                    |          | 2 KB   | 3     |
|                           |                                                                                                    |                      |                                  |          |        |       |
| an example of the code ir | n the notepad app. You can import thi                                                                                               | s info i             | nto excel to bette               | er analy | ze the | date. |
|                           | Degrees C: 32.52.Degree                                                                                                    | s F:                 | 90.54                            |          |        |       |
|                           | Degrees C: 29.10,Degree                                                                                                    | s F:                 | 84.38                            |          |        |       |
|                           | Degrees C: 31.05.Degree                                                                                                    | s F:                 | 87.90                            |          |        |       |
|                           | Degrees C: 31.05, Degree                                                                                                    | s F:                 | 87.90                            |          |        |       |
|                           | Degrees C: 31.05, Degree                                                                                                    | s F:                 | 87.90                            |          |        |       |
|                           | Degrees C: 31.05, Degree                                                                                                    | s F:                 | 87.90                            |          |        |       |
|                           | Degrees C: 30.57, Degree                                                                                                    | s F:                 | 87.02                            |          |        |       |
|                           | Degrees C: 30.57, Degree                                                                                                    | s F:                 | 87.02                            |          |        |       |
|                           | Degrees C: 30.57, Degree                                                                                                    | s F:                 | 87.02                            |          |        |       |
|                           | Degrees C: 30.08, Degree                                                                                                    | s F:                 | 86.14                            |          |        |       |
|                           | Degrees C: 30.08.Degree                                                                                                    | s F:                 | 86.14                            |          |        |       |
|                           | Degrees C: 30.08,Degree                                                                                                    | s F:                 | 86.14                            |          |        |       |
|                           | Degrees C: 29.59.Degree                                                                                                    | s F:                 | 85.26                            |          |        |       |
|                           | Degrees C: 29.10.Degree                                                                                                    | s F:                 | 84.38                            |          |        |       |
|                           | Degrees C: 29.10.Degree                                                                                                    | s F:                 | 84.38                            |          |        |       |
|                           | Degrees C: 29.10.Degree                                                                                                    | s F:                 | 84.38                            |          |        |       |
|                           | Degrees C: 29.10.Degree                                                                                                    | s F:                 | 84.38                            |          |        |       |
|                           | Degrees C: 29.10.Degree                                                                                                    | s F:                 | 84.38                            |          |        |       |
|                           | Degrees C: 28.61.Degree                                                                                                    | s F:                 | 83.50                            |          |        |       |
|                           | Degrees C: 28.61.Degree                                                                                                    | s F:                 | 83.50                            |          |        |       |
|                           | Degrees C: 28.61.Degree                                                                                                    | s F:                 | 83.50                            |          |        |       |
|                           | Degrees C: 28.61.Degree                                                                                                    | s F:                 | 83.50                            |          |        |       |
|                           | Degrees C: 28.61.Degree                                                                                                    | s F:                 | 83.50                            |          |        |       |
|                           | Degrees C: 28.61.Degree                                                                                                    | s F:                 | 83.50                            |          |        |       |
|                           | Degrees C: 29.10.Degree                                                                                                    | s F:                 | 84.38                            |          |        |       |
|                           | Degrees C: 29.10.Degree                                                                                                    | s F:                 | 84.38                            |          |        |       |
|                           | Degrees C: 29.10.Degree                                                                                                    | s F:                 | 84.38                            |          |        |       |
|                           | Degrees C: 29.10.Degree                                                                                                    | s F:                 | 84.38                            |          |        |       |
|                           | Degrees C: 29.59 Degree                                                                                                    | s F:                 | 85.26                            |          |        |       |
|                           | Dognoos (; 20 50 Dognoo                                                                                                    | s F:                 | 85.26                            |          |        |       |
|                           | Degrees C. Za aa Degree                                                                                                    |                      |                                  |          |        |       |
|                           | Degrees C: 29.59, Degree                                                                                                    | s F:                 | 85.26                            |          |        |       |
|                           | Degrees C: 29.59,Degree<br>Degrees C: 29.59,Degree<br>Degrees C: 29.59,Degree                                                       | s F:<br>s F:         | 85.26<br>85.26                   |          |        |       |
|                           | Degrees C: 29.59,Degree<br>Degrees C: 29.59,Degree<br>Degrees C: 29.59,Degree<br>Degrees C: 29.59,Degree                            | s F:<br>s F:         | 85.26<br>85.26<br>85.26          |          |        |       |
|                           | Degrees C: 29.59,Degree<br>Degrees C: 29.59,Degree<br>Degrees C: 29.59,Degree<br>Degrees C: 29.59,Degree<br>Degrees C: 29.59,Degree | s F:<br>s F:<br>s F: | 85.26<br>85.26<br>85.26<br>85.26 |          |        |       |

Now that we have creating a data logger, lets create a circuit that will only collect data when we want it to by pushing a button. We can keep everything from the previous circuit connected. We will just add the button to the design.

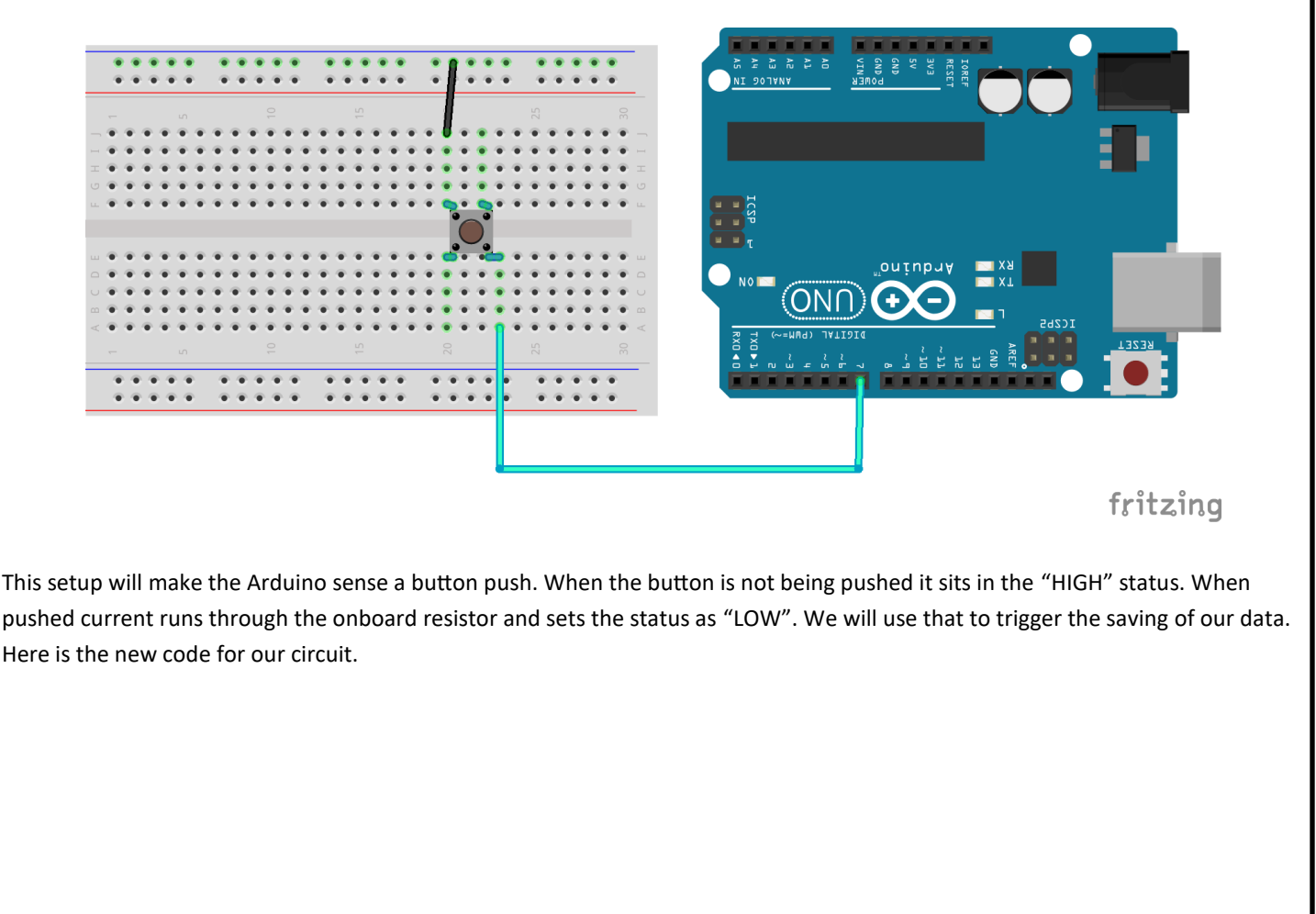

```
#include <Wire.h>
#include <LiquidCrystal_I2C.h>
#include <SPI.h>
#include <SD.h>
LiquidCrystal_I2C lcd(0x27,16,2);
float voltage = 0;
float degreesC = 0;
float degreesF = 0;
const int chipSelect = 4;
int run;
int buttonPin;
```

New variables declared. One for the button and the other for the run command. Run turns orange here because it is used as a keyword in one of the libraries we are using. We are using it as a variable here.

```
void setup() {
                                                                           Setting values to our variables
 run = 0; //starts stopped
 buttonPin = 7; //whatever pin your button is
  pinMode(buttonPin, INPUT_PULLUP);
  lcd.init();
  lcd.backlight();
                                                                      Telling the Arduino that we are using
  if (!SD.begin(chipSelect)) {
                                                                      pin 7 as an input and also using the
   lcd.clear();
                                                                      onboard resistor too.
   lcd.setCursor(0,0);
   lcd.print("Card failed, or not present");
    // don't do anything more:
    while (1);
  }
  lcd.clear();
   lcd.setCursor(0,0);
   lcd.print("card initialized.");
   delay(5000);
   lcd.clear();
}
void loop() {
 voltage = analogRead(A0) * 0.004882813;
  degreesC = (voltage - 0.5) * 100.0;
  degreesF = degreesC * (9.0 / 5.0) + 32.0;
  lcd.clear();
  lcd.setCursor(0, 0);
  lcd.print("Degrees C: ");
  lcd.print(degreesC);
 lcd.setCursor(0, 1);
  lcd.print("Degrees F: ");
  lcd.print(degreesF);
 delay(50);
```

```
if(digitalRead(buttonPin) == LOW) -
                                                                   When the button is pushed, it will run the
   {
                                                                    code to save the data. Otherwise it will con-
File dataFile = SD.open("datalog.txt", FILE_WRITE);
                                                                    tinue on looping until we push the button.
//if the file is available, write to it:
 if (dataFile) {
                                                                    After saving data, the loop will continue until
   dataFile.print("Degrees C: ");
                                                                    pushed again.
   dataFile.print(degreesC);
   dataFile.print(",");
   dataFile.print("Degrees F: ");
   dataFile.println(degreesF);
   dataFile.close();
lcd.clear();
lcd.setCursor(0,0);
lcd.print("info saved");
delay(5000);
 }
// if the file isn't open, pop up an error:
 else {
lcd.clear();
lcd.setCursor(0,0);
lcd.print("error SD");
delay(5000);
}}
 delay(1000);
}
```